(1) 演題申し込み

ダウンロードした「kinki56 学生用一般演題申し込みテンプレート」(DOC ファイル): mousikomi.doc に以下の事項を記入してください。

1)筆頭発表者氏名ふりがな(全角カナ)

【例】キンキ タロウ(姓と名の間は全角スペース1文字を入れてください。)

- 2)筆頭発表者氏名(全角)
  - 【例】近畿 太郎(姓と名の間は全角スペース1文字を入れてください。)
- 3) 学校名

【例】近畿臨床検查技師学校

- 4)連絡先a)電話番号(日中連絡のつく)b)郵便番号c)住所d)メールアドレス(携帯不可)
- 5) 共同発表者(7名まで。ない場合は空欄。)

※各共同発表者について、下記項目を記載してください。

a)氏名(全角)

【例】近畿 次郎(姓と名の間は全角スペース1文字を入れてください。)

b) ふりがな(全角カナ)

【例】キンキ ジロウ(姓と名の間は全角スペース1文字を入れてください。)

c)所属施設名 · 部署名

【例】近畿株式会社 試薬課、【例】近畿臨床検查技師学校

- 6) 演題名:文字数は全角 40 文字以内で入力してください。
- 7) 演題サブタイトル:文字数は全角 50 文字以内で入力してください。ない場合は空欄。
- 8)発表形式:スライドに動画が含まれる方は、動画ありに〇をつけてください。
- 9)希望発表分野:希望発表分野は選択肢より選択し〇をつけてください。

10) 最後にファイル名を「1. 発表者氏名・演題名」と付け保存してください。

(2) 抄録作成

ダウンロードした「kinki56 学生用一般演題抄録テンプレート」(DOC ファイル): template.doc を開き、 以下の事項を記入してください。

- 1)「演題名」と表示されているテキストボックスで"演題名"という文字を消して、登録する演題 名を入力します。(文字数は全角 40 文字以内で入力してください。)
- サブタイトルがあれば、1)と同様にして入力します。なければ"サブタイトル"という文字 を消してください。(文字数は全角 50 文字以内で入力してください。)
- 3) 発表者氏名、共同発表者氏名の入力は必要ありません。
- 4) "抄録本文"と表示されている文字を消して、登録する抄録文を入力します。
- 5)本文は2段組になっています。(26文字×18行×2段組=936文字以内)(用紙サイズ: B5横)
- 6) 必要に応じて斜体文字・上下文字等を使用してください。
- 7) 必要に応じて図・表を好み場所に挿入してください。図・表はモノクロ印刷を考慮に入れて作

成してください。

- 8) 図・表を挿入する場合は、抄録本文のエリア内に収まるように文字数を調整してください。
- 9)本文の最終行に必ず連絡先:電話番号をご記入ください。
- 10)最後にファイル名を「2.発表者氏名・演題名」と付け保存してください。
  ※設定されているレイアウト、フォントタイプ、文字の大きさ等は絶対に変更しないでください。
  【テンプレート設定】文字数:26文字×18行×2段組、フォント:MS明朝、10.5ポイント
- (3) 電子メールの送信
  - (1) 演題申し込みファイル(2) 抄録ファイルを電子メール「<u>56kinsib@wakayama-med.ac.jp</u>」
    に添付し送信してください。
  - 電子メールの件名(表題)は「抄録送付・筆頭発表者氏名」としてください。
  - 折り返し学会事務局より連絡先メールアドレス宛に受領メールを送信いたします。
  - 平成28年2月26日(金)までに受領メールが届かない場合は上記アドレスにお問い合わせください。